# **Creating a Report for Upcoming Appointments**

07/24/2024 1:30 pm EDT

You can generate a report to see which patients have appointments scheduled and which ones do not use the **Advanced Reports** feature.

#### 1. Go to **Reports > Advanced Reports**.

| Reports             | Billing               | Account     |  |  |  |  |  |  |  |  |
|---------------------|-----------------------|-------------|--|--|--|--|--|--|--|--|
| PRACTICE I          | REPORTS               |             |  |  |  |  |  |  |  |  |
| Account /           | Account / User Report |             |  |  |  |  |  |  |  |  |
| Productivity Report |                       |             |  |  |  |  |  |  |  |  |
| Reminder            | Report                |             |  |  |  |  |  |  |  |  |
| Outgoing I          | Prescriptio           | าร          |  |  |  |  |  |  |  |  |
| Patient Ins         | urance Au             | thorization |  |  |  |  |  |  |  |  |
| Appointme           | ent Report            |             |  |  |  |  |  |  |  |  |
| Telehealth          | Report                |             |  |  |  |  |  |  |  |  |
| Patient Re          | port                  |             |  |  |  |  |  |  |  |  |
| Communic            | cation Log            | Report      |  |  |  |  |  |  |  |  |
| Medication          | n Report              |             |  |  |  |  |  |  |  |  |
| Problem R           | eport                 |             |  |  |  |  |  |  |  |  |
| Allergy Re          | port                  |             |  |  |  |  |  |  |  |  |
| Labs Repo           | ort                   |             |  |  |  |  |  |  |  |  |
| Advanced            | Report                |             |  |  |  |  |  |  |  |  |

#### 2. Under the Export to File drop-down menu, select Custom Export.

#### Advanced Report

| Appointments Patients        |                     |                         |                       |                             |              |                  |                  |             |  |  |  |  |  |
|------------------------------|---------------------|-------------------------|-----------------------|-----------------------------|--------------|------------------|------------------|-------------|--|--|--|--|--|
|                              |                     |                         |                       |                             |              |                  |                  |             |  |  |  |  |  |
| Saved Filters - Pat          | iont Eiltora        | Appointment Filters     | ointmont Status       | Pilling Status              | Coppy Mothod | Incurance Status |                  |             |  |  |  |  |  |
| Saved Fillers + Fal          | ient Filters        | Appointment Filters App | ointment Status       | Billing Status Copay Method |              | Insurance Status |                  |             |  |  |  |  |  |
| No filters selected          |                     |                         |                       |                             |              |                  |                  |             |  |  |  |  |  |
|                              | IND INTERS SElected |                         |                       |                             |              |                  |                  |             |  |  |  |  |  |
| C Filter her estimates her h | A                   |                         | Deviation ( The state |                             |              |                  |                  |             |  |  |  |  |  |
| Fliter by patient only       | Archived exar       | Include V               | Breaks                | d v Snov                    | w 50 v pe    | r page Update Fi | Save Filter      |             |  |  |  |  |  |
| Sand Email Create Da         | Hant Crown          | Evport to Filo =        |                       |                             |              |                  |                  |             |  |  |  |  |  |
| Send Email Create Pa         | tient Group         | Jiroup Export to File V |                       |                             |              |                  |                  |             |  |  |  |  |  |
| Date of Service              | Patient             | Quick Export            | Office                | Examroom                    | Appt Status  | Billing Status   | Insurance Status | Lock Status |  |  |  |  |  |
| Jul 26, 2022 2:29:00 PM      | Michelle Harri      | Custom Export           | Primary Office        | Exam 1                      |              |                  | Not Submitted    | Unlocked    |  |  |  |  |  |
| Jul 29, 2021 9:40:00 AM      | Michelle Harris     | Brendan Wilberton       | Primary Office        | Exam 1                      |              |                  | Not Submitted    | Unlocked    |  |  |  |  |  |
| Jul 28, 2021 4:10:00 PM      | Michelle Harris     | Brendan Wilberton       | Primary Office        | Exam 1                      |              |                  | Not Submitted    | Unlocked    |  |  |  |  |  |
| Jul 27, 2021 9:40:00 AM      | Michelle Harris     | Brendan Wilberton       | Primary Office        | Exam 1                      | Checked In   |                  | Not Submitted    | Unlocked    |  |  |  |  |  |
| Jul 26, 2021 4:10:00 PM      | Michelle Harris     | Brendan Wilberton       | Primary Office        | Exam 1                      |              |                  | Not Submitted    | Unlocked    |  |  |  |  |  |
| Jul 23, 2021 4:10:00 PM      | Michelle Harris     | Brendan Wilberton       | Primary Office        | Exam 1                      |              |                  | Not Submitted    | Unlocked    |  |  |  |  |  |
| Jul 22, 2021 3:45:00 PM      | Alexis Wu           | James Smith             | Primary Office        | Exam 1                      |              |                  | Not Submitted    | Unlocked    |  |  |  |  |  |
| Jul 22, 2021 2:45:00 PM      | Peter Django        | James Smith             | Primary Office        | Exam 1                      |              |                  | Not Submitted    | Unlocked    |  |  |  |  |  |
| Jul 22, 2021 1:55:00 PM      | Jenny (Jen) Ha      | arris James Smith       | Primary Office        | Exam 1                      |              |                  | Not Submitted    | Unlocked    |  |  |  |  |  |
| Jul 22, 2021 9:40:00 AM      | Michelle Harris     | Brendan Wilberton       | Primary Office        | Exam 1                      |              |                  | Not Submitted    | Unlocked    |  |  |  |  |  |

3. Select the **Date of Next Appointment** filter along with other filters to identify the patient and provider. You can name the report. Select **Export** when finished.

### **Custom Export**

| Report Name Advanced Report                  |                           |                        |  |  |  |  |  |  |  |  |  |  |
|----------------------------------------------|---------------------------|------------------------|--|--|--|--|--|--|--|--|--|--|
| Patient (4) Appointment Clinical Note Doctor |                           |                        |  |  |  |  |  |  |  |  |  |  |
| Check All Uncheck All                        |                           |                        |  |  |  |  |  |  |  |  |  |  |
| Full Name                                    | Date of First Appointment | Emerg Contact Relation |  |  |  |  |  |  |  |  |  |  |
| S First Name                                 | Date of Last Appointment  | Referring Doctor       |  |  |  |  |  |  |  |  |  |  |
| Last Name                                    | Date of Next Appointment  | C Ref Dr. Email        |  |  |  |  |  |  |  |  |  |  |
| Chart ID                                     | Primary Ins Payer         | C Ref Dr. Phone        |  |  |  |  |  |  |  |  |  |  |
| □ Date of Birth                              | Primary Ins Payer ID      | □ Ref Dr. Fax          |  |  |  |  |  |  |  |  |  |  |
| Primary Provider                             | Primary Member ID         | Ref Source             |  |  |  |  |  |  |  |  |  |  |
| Home Phone                                   | Primary Ins Plan Name     |                        |  |  |  |  |  |  |  |  |  |  |
| Cell Phone                                   | Primary Ins Group #       | Employer Zip Code      |  |  |  |  |  |  |  |  |  |  |
| Office Phone                                 | Secondary Ins Payer       | Employer Address       |  |  |  |  |  |  |  |  |  |  |
| 🗆 Email                                      | C Secondary Inc Davier ID | Emplover Citv          |  |  |  |  |  |  |  |  |  |  |
| Close                                        |                           | Export                 |  |  |  |  |  |  |  |  |  |  |

## 4. The report will be in your message center (

). From there you can view and download the report.

| Re                                        | ports | Billing  | Account | Hel | lp    | <del>~0</del> ~ | ×        | Search            |  |                    |             |             |          | _ <b>5</b> =                | <u>36</u> +          |         |
|-------------------------------------------|-------|----------|---------|-----|-------|-----------------|----------|-------------------|--|--------------------|-------------|-------------|----------|-----------------------------|----------------------|---------|
| Incoming Messages ?                       |       |          |         |     |       |                 |          |                   |  |                    |             |             |          |                             |                      |         |
| Mark as Read Mark as Unread Show Archived |       |          |         |     |       |                 |          |                   |  | Q                  |             |             |          |                             |                      |         |
|                                           |       | From     |         |     | Title |                 |          |                   |  | Associated patient | Assigned to | Assigned by | Workflow | Created                     | ▼ Updated            |         |
|                                           | ☆     | drchrono |         |     | Gener | rated S         | heet: Ac | vanced Report.zip |  |                    |             |             |          | July 27, 2021, 9:11<br>a.m. | July 27, 202<br>a.m. | 1, 9:11 |

**Note:** Recurring appointments will not appear in this report unless the appointment status has been changed. To view, these appointments go to **Schedule** > **Recurring Events**.

×